## *Cara Install Java SE Development Kit (JDK)* di *Windows*

1. Download Java JDK Versi Terbaru

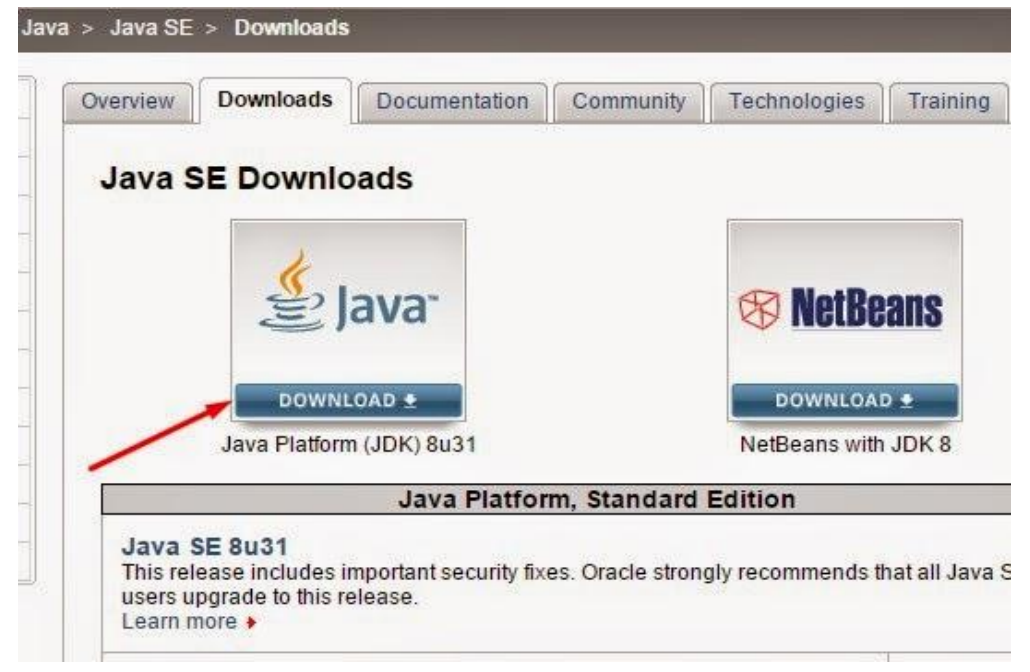

2. Klik dua kali pada file instalasi yang sudah didownload dan akan membuka dialog installer java.

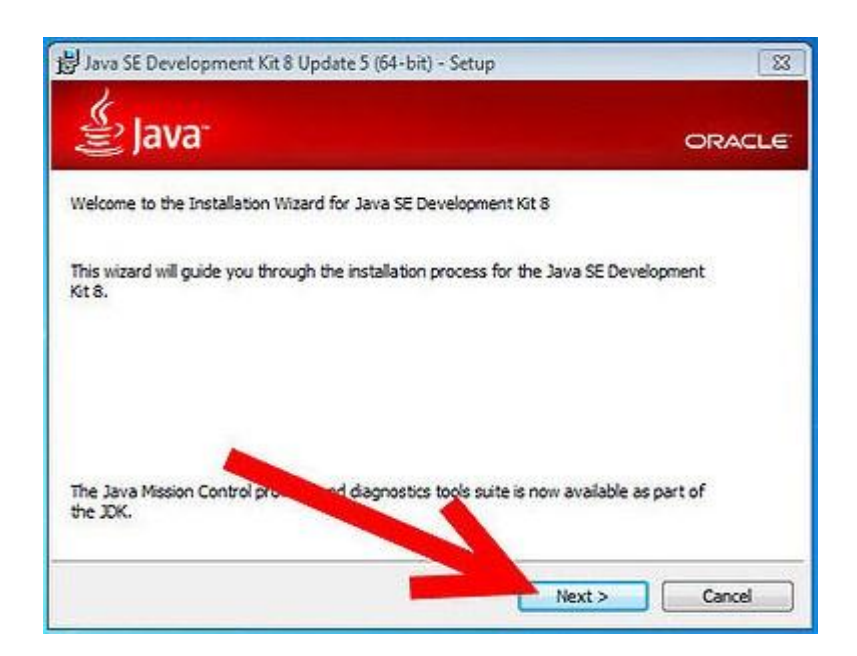

3. Klik next, kemudian membaca dan menerima lisensi.

| 👙 Java                                                                                                    | ORACLE                                                                                                    |
|----------------------------------------------------------------------------------------------------|----------------------------------------------------------------------------------------------------|
| Select optional features to install from the list belo<br>installation by using the Add/Remove Programs ut<br>Development Tools<br>Source Code<br>Public JRE | w. You can change your choice of features afte<br>slity in the Control Panel<br>Feature Description<br>Java SE Development Kit 8<br>Update 5 (64-bit), including the<br>JavaFX SDK, a private JRE, and<br>the Java Mission Control tools<br>suite. This will require 180MB on<br>your hard drive. |
| Install to:<br>C:\Program Files\Java\jdk1.8.0_05\                                                                                                    | Change                                                                                                    |

 Pada layar berikutnya akan terlihat proses instalasi java jdk sedang berjalan dan melihat status instalasi sedang melakukan extracting installer. Tunggu hingga proses ini selesai.

| 岁 Java SE Development Kit 8 Update 5 (64-bit) - Progress |        |
|----------------------------------------------------------|--------|
| 🔮 Java                                                   | ORACLE |
| Status: Extracting Installer                             |        |
|                                                          |        |
|                                                          |        |
|                                                          |        |
|                                                          |        |
|                                                          |        |

 Setelah selesai java akan memunculkan pemeberitahuan bahwa Java SE Development Kit Successfully instaled. Klik pada tombol Close untuk menyelesaikan.

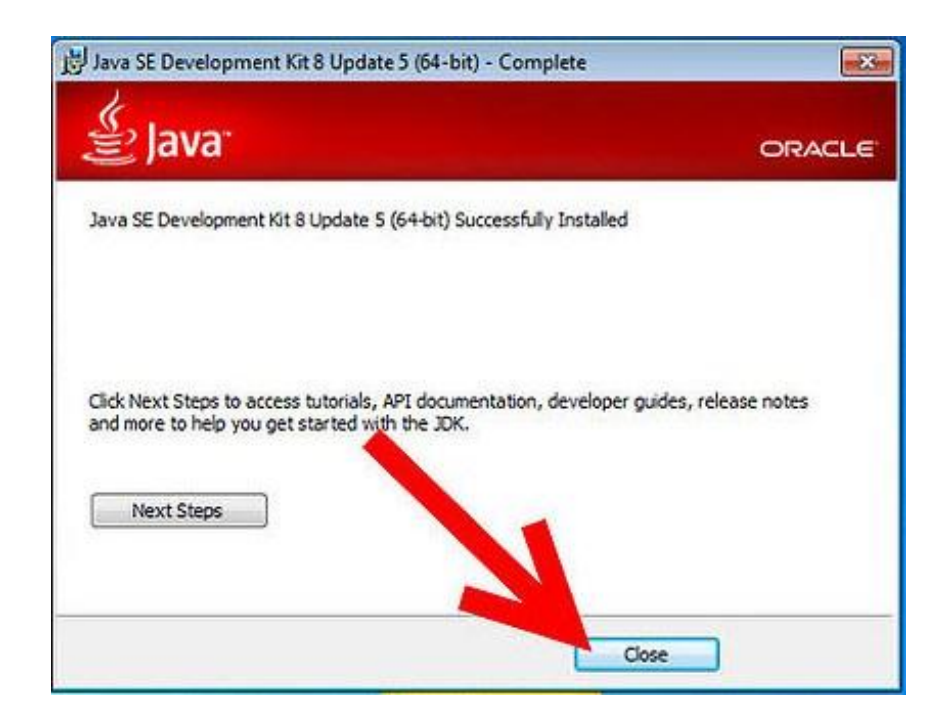

Sampai disini proses install java di windows telah berhasil, namun masih ada langkah yang harus dilakukan, yakni mengatur path java agar dapat berjalan pada laptop atau PC.

## Mengatur Path untuk menjalankan program Java di Windows

Setelah install java selesai, jalankan Command Prompt (CMD) windows untuk melakukan pengecekan apakah program java telah berjalan di *windows*. Klik Start > ketik 'cmd' lalu enter.

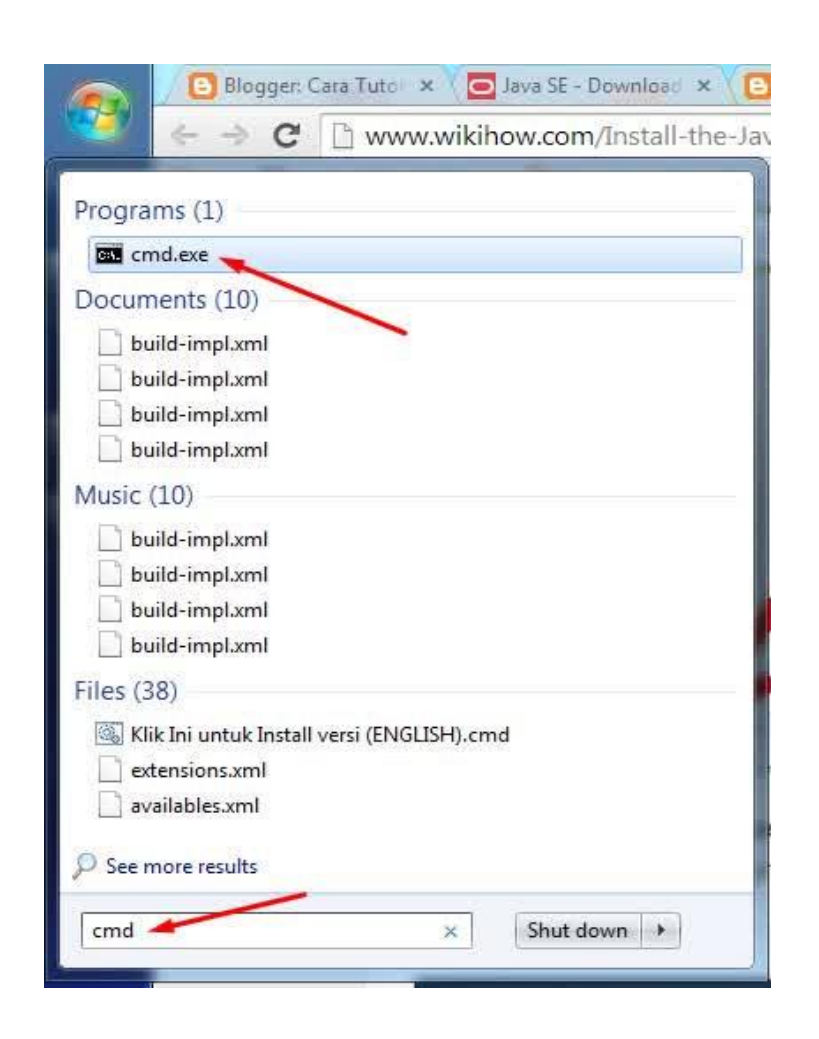

Setelah layar cmd telah terbuka dengan warna latar hitam, ketik 'javac' lalu enter. dan jika hasilnya seperti gambar dibawah ini, yang menampilkan pesan kesalahan "**javac' is not recognized as an internal or external command, operable program or batch file**" itu artinya status java pada windows kamu masih belum diketahui, Anda harus mengatur path agar java dapat di identifikasi dengan benar. Lanjut ke langkah berikutnya.

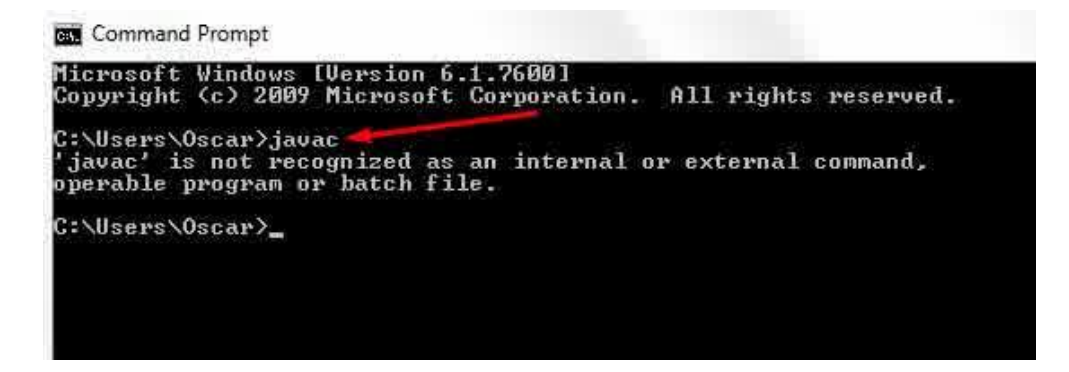

 Untuk mengatur path java JDK, Klik Start > klik kanan My Computer > pilih Properties.

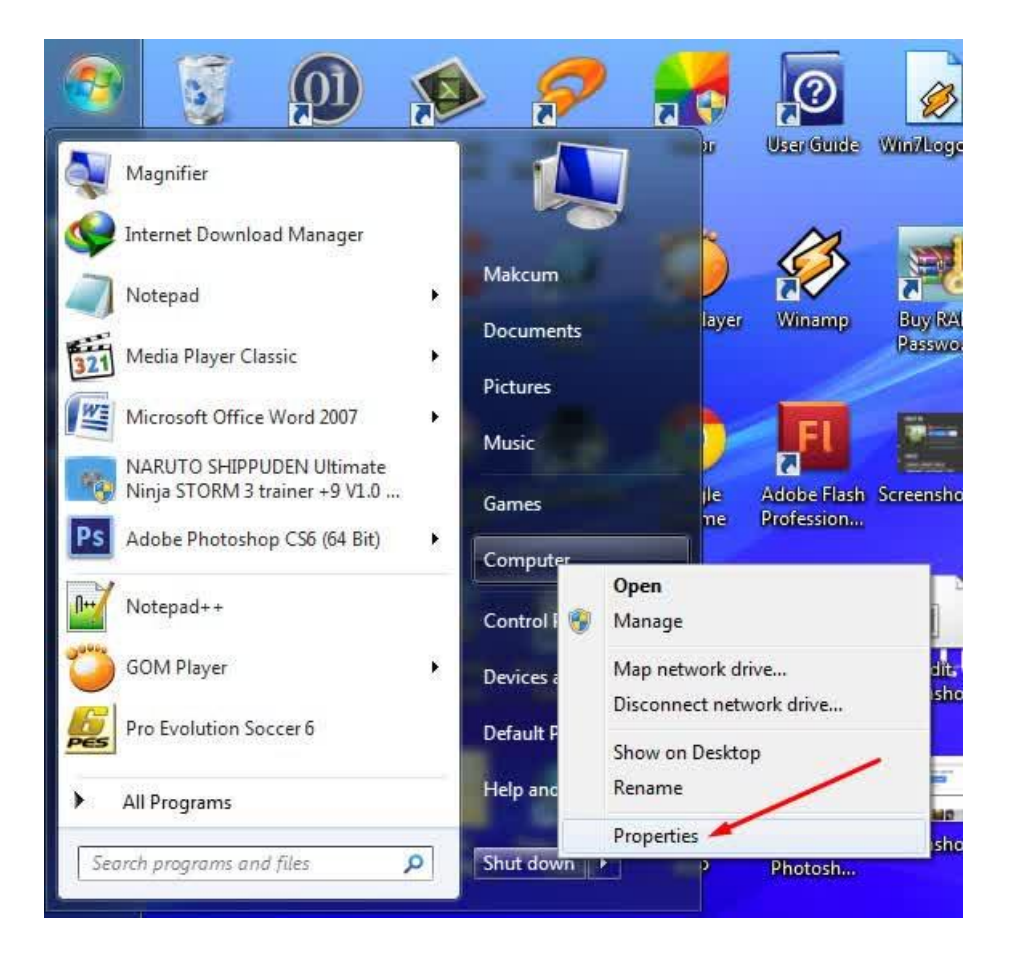

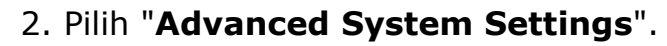

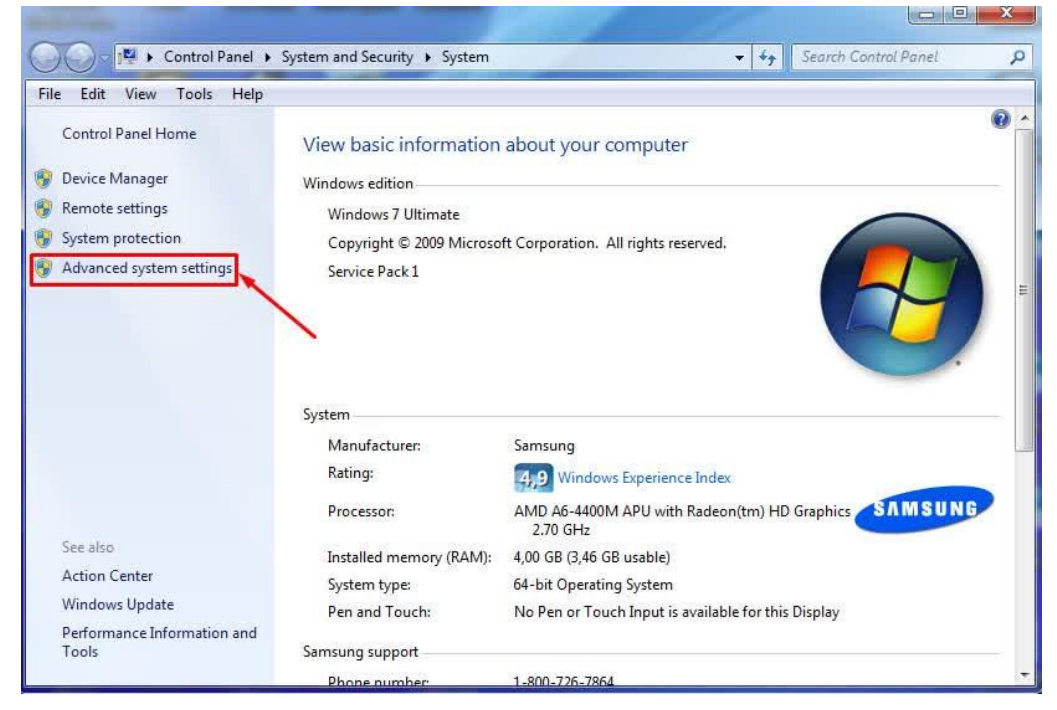

### 3. Klik pada "Environment Variables".

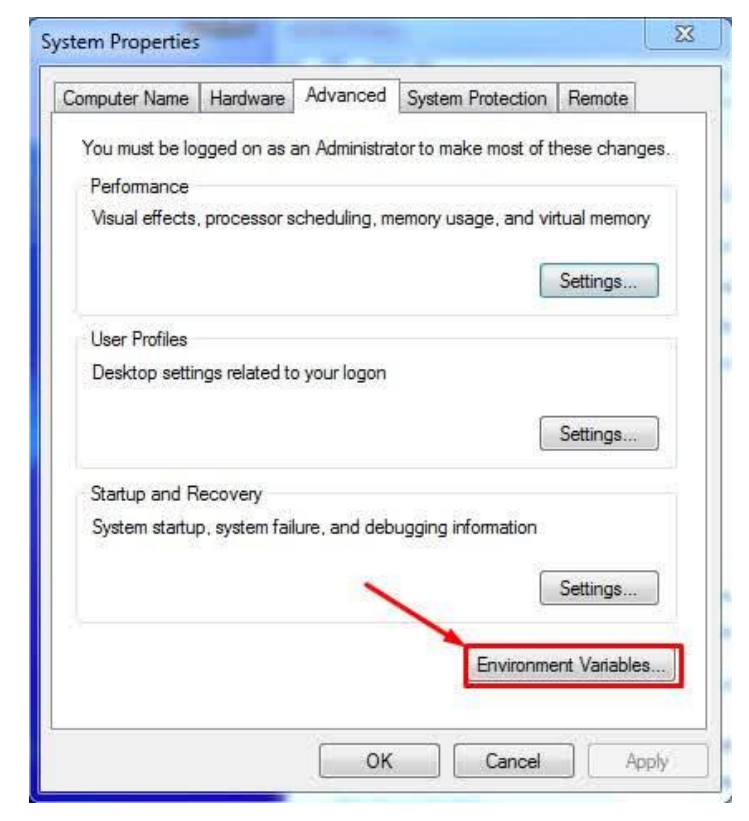

 Selanjutnya, jendela lain akan terbuka dengan banyak kalimat dan huruf yang membingungkan. Klik dua kali pada variable "Path" pada salah satu kotak pilihan.

| JAVA_HOME C:\Program Files\Java\jdk1.7.0_51<br>PT5HOME C:\Program Files (x86)\Cisco Packet Tra<br>%USERPROFILE%\AppData\Local\Tem<br>%USERPROFILE%\AppData\Local\Tem<br>New Edit De | а<br>р  |
|----------------------------------------------------------------------------------------------------|---------|
| PT5HOME C:\Program Files (x86)\Cisco Packet Tra<br>TEMP %USERPROFILE%\AppData\Local\Tem<br>%USERPROFILE%\AppData\Local\Tem<br>New Edit De                                           | р<br>р. |
| TEMP %USERPROFILE%\AppData\Local\Tem<br>TMP %USERPROFILE%\AppData\Local\Tem<br>New Edit De                                                                                          | p       |
| TMP %USERPROFILE%\AppData\Local\Tem                                                                                                    | D '     |
| New Edit De                                                                                                    |         |
| ystem variables                                                                                                    |         |
|                                                                                                    |         |
| OS Windows_NT                                                                                                    | -       |
| Path C: \ProgramData \Orade \Java \javapath                                                                                                    | 1111    |
|                                                                                                    |         |

5. Setelah variabel dibuka, kotak teks di jendela lain akan muncul. Hati-hati untuk tidak menghapus apa pun di kotak ini. Pada akhir kotak teks pada Variable value, menambahkan teks berikut:

C:\Program Files\Java\jdk1.8.0\bin;

Ini adalah asumsi Anda tidak mengubah path file instalasi. Setelah selesai Klik "Apply" dan "OK" untuk semua jendela yang baru saja dibuka.

| dit System Variat                                | ble                                         |
|--------------------------------------------------|---------------------------------------------|
| Variable name:                                   | Path                                        |
| Variable value:                                  | I\;C:\Program Files\Java\jdk1.8\0_51\bin;C: |
|                                                  | OK Cancel                                   |
| stem variables                                   |                                             |
| rstem variables<br>Variable                      | Value                                       |
| vstem variables<br>Variable<br>NUMBER_OF_P       | Value 2                                     |
| /stem variables<br>Variable<br>NUMBER_OF_P<br>OS | Value                                       |

Buka command prompt lagi, untuk melihat apakah itu perintah "javac" telah bekerja pada windows. Dan jika hasilnya seperti gambar dibawah ini, berarti java telah bekerja di laptop atau PC.

| C:\Windows\system32\cmd.exe                                                 |                                                     |
|-----------------------------------------------------------------------------|-----------------------------------------------------|
| Microsoft Windows [Version<br>Copyright (c) 2009 Microsof                   | 6.1.7601]<br>Ct Corporation. All rights reserved.   |
| C:\Users\Makcum>.javac                                                      |                                                     |
| Usage: javac <options> <sou< td=""><td>arce files&gt;</td></sou<></options> | arce files>                                         |
| where possible options inc.                                                 | Lude :                                              |
| -g                                                                          | Generate all debugging info                         |
| -g:none                                                                     | Generate no debugging info                          |
| -g:{lines,vars,source}                                                      | Generate only some debugging info                   |
| -nowarn                                                                     | Generate no warnings                                |
| -verbose                                                                    | Output messages about what the compiler is doing    |
| -deprecation                                                                | Output source locations where deprecated APIs are u |
| sed                                                                         | 100001400 100000 00 10000 00000 00000 00000000      |
| -classpath <path></path>                                                    | Specify where to find user class files and annotati |
| on processors                                                               |                                                     |
| -cp <path></path>                                                           | Specify where to find user class files and annotati |
| on processors                                                               |                                                     |
| -sourcepath (path)                                                          | Specify where to find input source files            |
| -bootclasspath (path)                                                       | Override location of bootstrap class files          |
| -extdirs (dirs)                                                             | Override location of installed extensions           |
| -endorseddirs (dirs)                                                        | Override location of endorsed standards path        |
| -proc (none, on 19)                                                         | Control whether annotation processing and/or compil |
| ation is done.                                                              |                                                     |
| -processor \class1/L,\cla                                                   | ASS27, Class37 I mames of the annotation processors |
| to run; bypasses derault d.                                                 | Specify where to find appetation processors         |
| -d (dimentanu)                                                              | Specify where to rinu annotation processors         |
| -s (divectory)                                                              | Specify where to place generated class files        |
| -implicit:(none class)                                                      | Specify where to place generated source files for   |
| Implicite. chone, classy                                                    | specify whether or not to generate class files for  |

Sukses telah mengambil langkah pertama untuk memulai pemrograman Java atau Android Studio.

# Cara Install Android Studio

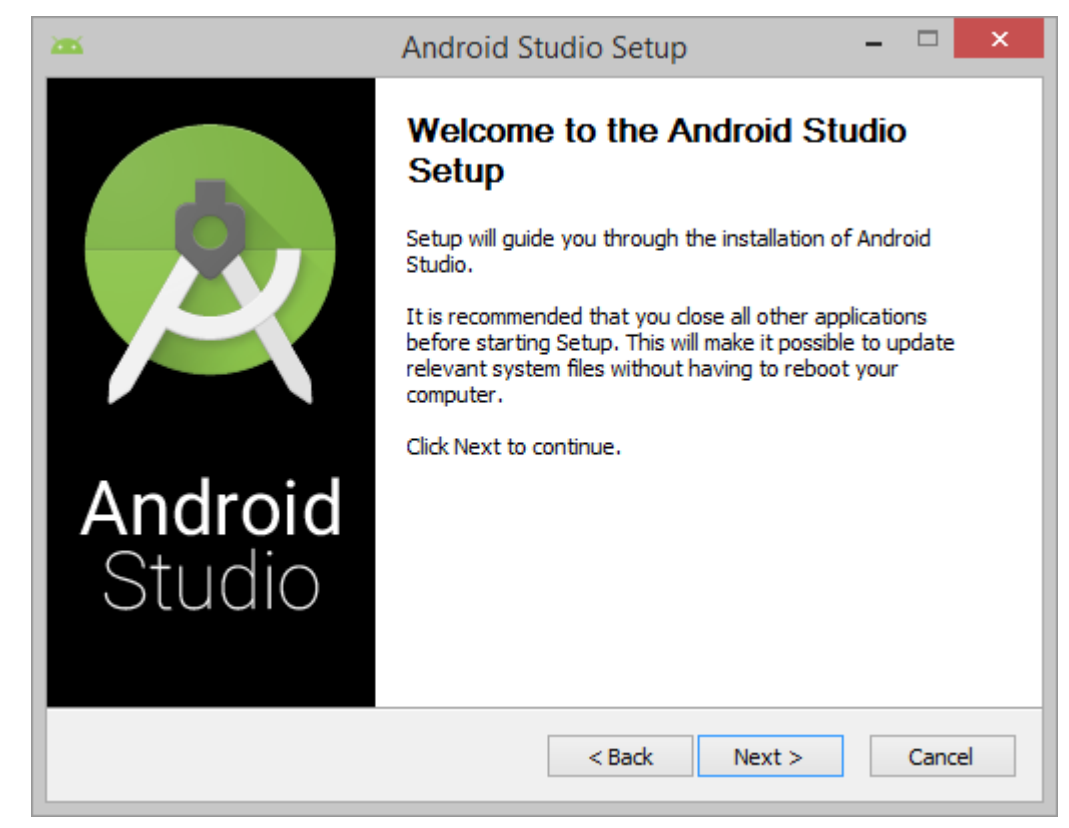

#### Setup

- 1. Klik file .exe yang di download.
- 2. Ikuti setup wizard untuk menginstal Android Studio dan SDK tool yang diperlukan.

Note: Pada beberapa sistem Windows, *luncher script* tidak ditemukan saat menginstal Java. Jika mengalami masalah ini, kita hanya perlu mengatur*environment variable* untuk menunjukkan lokasi yang benar.

Pilih menu Start> Computer> System Properties> Advanced System Properties. Kemudian buka Advanced tab > Environment Variables dan tambahkan system variable baru JAVA\_HOME di JDK folder, contohnya C:\Program Files\Java\jdk1.7.0\_21. Selanjutnya kita akan membuat aplikasi hello world, dengan asumsi telah berhasil menginstal Android Studio.

Hello World Android Studio

 Download SDK jika belum ada lewat Android SDK yang ada di Android Studio dan juga Update versi JDK jika belum versi terbaru (*jika belum update*).

| Android SE                                                  | )K Manag     | jer       |                           | ×  |
|-------------------------------------------------------------|--------------|-----------|---------------------------|----|
| Packages Tools                                              |              |           |                           |    |
| SDK Path: D:\Program Files (x86)\Android\android-studio\sdk |              |           |                           |    |
| Packages                                                    |              |           |                           |    |
| a second                                                    |              | -         |                           |    |
| i Name                                                      | API          | Rev.      | Status                    | ^  |
| Android 4.4.2 (API 19)                                      |              |           |                           |    |
| SDK Platform                                                | 19           | 3         | Not installed             |    |
| Samples for SDK                                             | 19           | 5         | Not installed             |    |
| 🖌 💵 ARM EABI v7a System Image                               | 19           | 2         | Not installed             |    |
| 🖌 💵 Intel x86 Atom System Image                             | 19           | 2         | Not installed             |    |
| 🗹 🤠 Google APIs (x86 System Image)                          | 19           | 6         | Not installed             |    |
| 🗹 🧗 Google APIs (ARM System Image)                          | 19           | 6         | Not installed             |    |
| 🗹 🧗 Glass Development Kit Preview                           | 19           | 8         | Not installed             |    |
| ✓ [] Sources for Android SDK                                | 19           | 2         | Not installed             |    |
| Android 4.3 (API 18)                                        |              |           |                           |    |
| SDK Platform                                                | 18           | 2         | Not installed             |    |
| Samples for SDK                                             | 18           | 1         | Not installed             |    |
| ARM EABI v7a System Image                                   | 18           | 2         | Not installed             |    |
| 🖌 🔢 Intel x86 Atom System Image                             | 18           | 1         | Not installed             | ~  |
| Show: 🗹 Updates/New 🗹 Installed 🗌 Obsolete Select           | New or Up    | dates     | Install 14 package        | 25 |
| Sort by: API level ORepository Desele                       | ct All       |           | Delete package            | 5  |
|                                                             |              |           |                           |    |
| Downloading Google APIs (x86 System Image), Android API 19, | revision 6 ( | 57%, 3571 | l KiB/s, 23 seconds left) |    |
|                                                             |              |           |                           |    |

SDKManager

2. Click New Project

| m                                                            | Android Studio                 | - • × |  |  |
|--------------------------------------------------------------|--------------------------------|-------|--|--|
| Welcome to Android Studio                                    |                                |       |  |  |
| Recent Projects                                              | Quick Start                    |       |  |  |
| FirstAndroid<br>D:\AndroidDevelopment\FirstAndroid           | New Project                    |       |  |  |
|                                                              | Import Project                 |       |  |  |
|                                                              | Open Project                   |       |  |  |
|                                                              | Check out from Version Control |       |  |  |
|                                                              | Configure                      | ⇒     |  |  |
|                                                              | Docs and How-Tos               | ⇒     |  |  |
|                                                              |                                |       |  |  |
|                                                              |                                |       |  |  |
|                                                              |                                |       |  |  |
| Android Studio 0.8.0 Build 135.1245622. Check for updates no | Ν.                             |       |  |  |

NewProject

3. Konfigurasi New Project dengan mengisi nama aplikasi dan company domain dan pilih lokasi project yang dinginakan lalu click tombol Next.

| 8                 | Create New Project               | ×    |
|-------------------|----------------------------------|------|
|                   | Project                          |      |
| Configure you     | new project                      |      |
| Application name: | HelloWorld                       |      |
| Company Domain:   | myapps                           |      |
| Package name:     | myapps.helloworld                | Edit |
| Project location: | D:\AndroidDevelopment\HelloWorld |      |
|                   | Previous Next Cancel Finit       | h    |

Configure

4. Pilih version, Pilih versi minimum yang sesuai dengan android kita, seperti di bawah ini:

| 8                                         | Create New Project                                                                                       | ×             |
|-------------------------------------------|----------------------------------------------------------------------------------------------------|---------------|
| New Project                               |                                                                                                    |               |
| Select the form factors your app will     | run on                                                                                                   |               |
| Different platforms require separate SDKs |                                                                                                    |               |
|                                           |                                                                                                    |               |
| Phone and Tablet                          |                                                                                                    |               |
| Minimum SDK                               | API 16: Android 4.1 (Jelly Bean)                                                                         | 1             |
|                                           | API 15: Android 4.0.3 (IceCreamSandwich)                                                                 | ן ו           |
| □ TV                                      | API 16: Android 4.1 (Jelly Bean)<br>API 17: Android 4.2 (Jelly Bean)<br>API 19: Android 4.2 (Jelly Bean) |               |
| Minimum SDK                               | API 19: Android 4.4 (KitKat)                                                                             |               |
| Wear                                      | API 20+: Android L (Preview)<br>Google APIs (Google Inc.) (API 8)                                        |               |
| Minimum SDK                               | Google APIs (Google Inc.) (API 11)                                                                       |               |
| Glass (Not Installed)                     |                                                                                                    | -             |
| Minimum SDK                               |                                                                                                    | 1             |
|                                           |                                                                                                    |               |
|                                           |                                                                                                    |               |
|                                           |                                                                                                    |               |
|                                           | Previous Next                                                                                            | Cancel Finish |
|                                           |                                                                                                    |               |

#### formfactor

5. Pilih activity, Pilih kebutuhan template sebagai pra syarat, dan dalam sharing kali ini saya blank activity.

| 8                         |                                | Create New Project           |                     | ×                    |
|---------------------------|--------------------------------|------------------------------|---------------------|----------------------|
| Add an activity to Mobile |                                |                              |                     |                      |
| Add No Activity           | ( <b>a</b> ;<br>Blank Activity | Blank Activity with Fragment | Fullscreen Activity | Google Maps Activity |
|                           |                                |                              |                     |                      |
|                           |                                |                              | Previous            | Next Cancel Finish   |

#### Activity

6. *Class* nantinya akan dibuat berdasarkan aktivity yang kita pilih tadi, seperti gambar dibawah ini:

| 8                                |                  | Create New Project               |                      | ×      |
|----------------------------------|------------------|----------------------------------|----------------------|--------|
| Choose options for your new file |                  |                                  |                      |        |
| (                                | Creates a new bi | ank activity with an action bar. |                      |        |
|                                  | Activity Name:   | Main                             |                      | _      |
|                                  | Layout Name:     | activity_main                    |                      |        |
|                                  | Title:           | Main                             |                      |        |
|                                  |                  |                                  |                      |        |
|                                  |                  |                                  |                      |        |
| Blank Activity                   |                  |                                  |                      |        |
|                                  |                  |                                  |                      |        |
|                                  |                  |                                  |                      |        |
|                                  |                  |                                  |                      |        |
|                                  | The name of the  | activity class to create         |                      |        |
|                                  |                  |                                  |                      |        |
|                                  |                  |                                  | Previous Next Cancel | Einish |
|                                  |                  |                                  |                      |        |

ActivityName

7. Klik tombol finish. Proyek ini akan dibuat dan akan ditampilkan seperti di bawah ini:

| HelloWor                                                                      | id + [D:\AndroidDevelopment\HelloWorld] + [app] +\app\src\ | main/res/Jayout/activity_main.xml - Android Stu                                               | dio (Beta) 0.8.0                                                                                                    | - D ×                                   |
|-------------------------------------------------------------------------------|------------------------------------------------------------|-----------------------------------------------------------------------------------------------|----------------------------------------------------------------------------------------------------|-----------------------------------------|
| Eile Edit View Navigste Code Anslyte Belsc<br>Lili (2) + + 36 (2) (3) (3) (4) | p ↔ 4                                                      | Help improve Android Studio by se<br>Please clck Larger f you want to help<br>otherwise, more | nding usage statistics to<br>make Android Studio bette                                                                                                    | Google Inc.<br>For <u>Lidon't agree</u> |
| Ca HelloWorld ) Ca app / Ca src ) Ca main / Ca m                              | n 🖓 🔝 layout 🖉 activity_main.aml                           |                                                                                               |                                                                                                    |                                         |
| Project * O - 4                                                               | 9 - P 🐘 Manjava × 🗎 activity_main.onl ×                    |                                                                                               |                                                                                                    |                                         |
| > 🗁 Jidea                                                                     | Polette 🕸 - 1- 🛄 - 🛅 Maxin 4 - 🔂 - 🛞 Ag                    | rpTheme 🏧 Main+ 👘 + 👘 L+                                                                      | Component Tree                                                                                                    | I + + +                                 |
| T Clapp                                                                       | 💭 Layouts 🛛 😨 + 🖬 🔳                                        |                                                                                               | 🔻 🧵 Device Screen                                                                                                    |                                         |
| build                                                                         | FrameLayout                                                |                                                                                               | T H RelativeLayout                                                                                                    |                                         |
| D 9bs                                                                         | LinearLayout (Horizontal)                                  |                                                                                               | It TedView D                                                                                                    | birmy/hidle_world                       |
| T D uz                                                                        | LinearLayout (Vertical)                                    |                                                                                               | 0.2012/2022/2022                                                                                                    |                                         |
| androidTest                                                                   | TableLayout                                                |                                                                                               |                                                                                                    |                                         |
| 🔻 🗋 main                                                                      | TableRow                                                   | <b>9</b> 8                                                                                    |                                                                                                    |                                         |
| ⊨ 🗖 java                                                                      | GridLayout                                                 | 1                                                                                             |                                                                                                    |                                         |
| * Citres                                                                      | Ell RelativeLayout                                         |                                                                                               |                                                                                                    |                                         |
| E draweble-hdpi                                                               | C Widgets                                                  |                                                                                               |                                                                                                    |                                         |
| E drawable mdpi                                                               | Ab Plain TedView                                           |                                                                                               |                                                                                                    |                                         |
| El drowable-xhdpi                                                             | As Large Test                                              |                                                                                               | 1200-000-0                                                                                                    | - 12 VIII2                              |
| E3 drawable-solidpi                                                           | (A) Meduum Text                                            |                                                                                               | Properties                                                                                                    | ? D T                                   |
| V III layout                                                                  | AD Small Text                                              |                                                                                               |                                                                                                    |                                         |
| activity_manumi                                                               | Suffer                                                     |                                                                                               | layoutheight                                                                                                    | match_parent                            |
| P LLI menu                                                                    | Sinai Button                                               |                                                                                               | style                                                                                                    |                                         |
| P D values                                                                    | Charles                                                    |                                                                                               | and the second second                                                                                                    |                                         |
| Andreit Manifest and                                                          | 10 Suit/b                                                  |                                                                                               | accentertycoveriegion                                                                                                    |                                         |
| atianour                                                                      | TeasHelletton                                              |                                                                                               | alpha                                                                                                    |                                         |
| Di spa imi                                                                    | ImageButton                                                |                                                                                               | background                                                                                                    |                                         |
| E build.gredle                                                                | ImageView                                                  |                                                                                               | clickable                                                                                                    |                                         |
| proguard-rules.pro                                                            | - ProgressBar (Large)                                      |                                                                                               | contentDescription                                                                                                    |                                         |
| D gradie                                                                      | ProgressBar (Normal)                                       | 22.5                                                                                          | elevation                                                                                                    |                                         |
| 🖻 .gitignare                                                                  | - ProgressBar (Small)                                      |                                                                                               | focusable                                                                                                    | 0                                       |
| 🛞 build.grada                                                                 | - ProgressBar (Horizontal)                                 |                                                                                               | formability Tourbittede                                                                                                    | a                                       |
| Garadle.properties                                                            | ifts Sank Pas                                              |                                                                                               | A COMPANY AND A COMPANY AND A |                                         |
| gradiew                                                                       | Design Text                                                |                                                                                               |                                                                                                    |                                         |

FinishNavigation

## Cara Install APK (Android Package)

### di Smartphone Android Secara Manual

- Ambil hasil output di laptop atau PC. Bentuk formatnya (.apk).
- 2. Masukkan kedalam *smartphone android*.
- Masuk Settings -> Applications -> beri tanda centang pada "Unknown sources". Atau untuk Android 4.0 keatas silakan masuk Settings -> Security -> gulir kebawah dan beri tanda centang pada "Unknown sources". Pilih OK ketika ada peringatan keluar.
- 4. Arahkan ke folder atau tempat dimana Wisata Kebumen.apk berada. Pilih Wisata Kebumen.apk dan akan muncul popup install, klik install dan proses install Android APK di ponsel Android secara manual sedang berjalan.

Selamat telah berhasil melakukan proses *install Android APK* di Ponsel Android Secara Manual.